## **PROCARD Statement**

# **Quick Reference Guide**

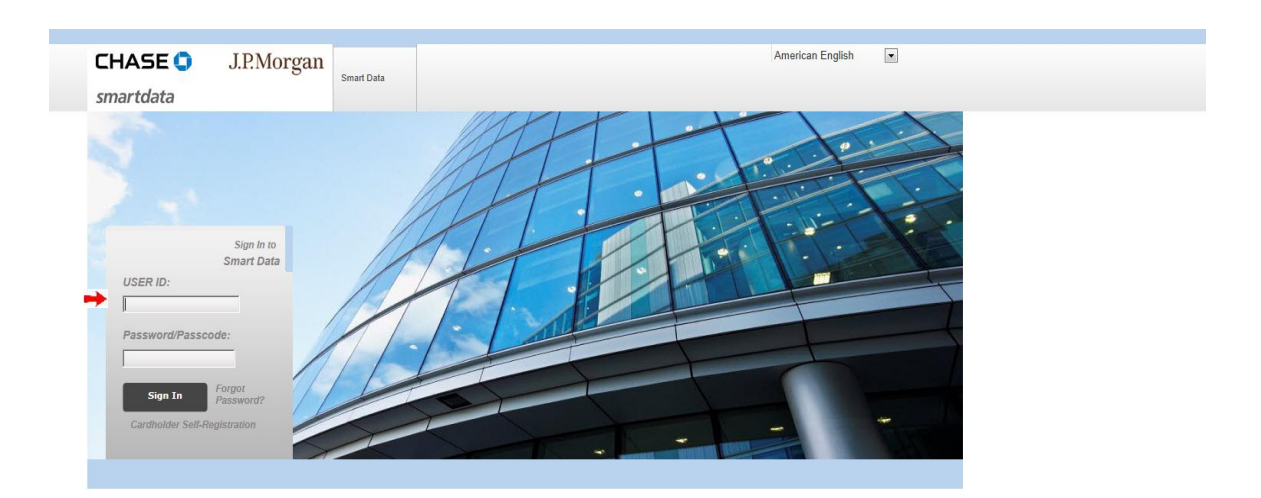

- Open your Internet browser and enter the following in the address bar: <u>http://smartdata.jpmorgan.com</u>
- Select Cardholder Self-Registration

### CHASE 🥥 J.P.Morgan

| sma | artdata                      |        |  |  |  |  |  |
|-----|------------------------------|--------|--|--|--|--|--|
|     |                              |        |  |  |  |  |  |
|     |                              |        |  |  |  |  |  |
|     |                              |        |  |  |  |  |  |
|     |                              |        |  |  |  |  |  |
| 0   | Cardholder Self-Registration |        |  |  |  |  |  |
|     |                              |        |  |  |  |  |  |
|     | ACCOUNT INFORMATION          |        |  |  |  |  |  |
|     | *Account Number              | *****  |  |  |  |  |  |
|     | *Company Registration Code   | 002014 |  |  |  |  |  |
|     |                              |        |  |  |  |  |  |
|     |                              |        |  |  |  |  |  |
|     | Next Cancel                  |        |  |  |  |  |  |
|     |                              |        |  |  |  |  |  |

- Input your 16 digit PROCARD number in the Account Number field
- Input "002014" in the Company Registration Code field
- Select <u>Next</u>

#### Cardholder Self-Registration

| *User ID                                |                  |                                      |
|-----------------------------------------|------------------|--------------------------------------|
| *First Name                             |                  |                                      |
| *Last Name                              |                  |                                      |
| *E-mail Address                         |                  |                                      |
| Confirm E-mail Add                      | ress             |                                      |
| *Password                               |                  |                                      |
|                                         | (Must contain at | east 8 characters, two of which must |
|                                         | be numeric. Canr | not be same as User ID.)             |
|                                         |                  |                                      |
| *Confirm Password                       |                  |                                      |
| *Confirm Password<br>*Security Question |                  |                                      |

- Input all of the required data for the PROCARD cardholder. For the User ID, we recommend that you utilize your HISD User ID
- Select <u>Register Account</u>

#### Cardholder Self-Registration

| *Security Answer     |                                                      |
|----------------------|------------------------------------------------------|
| *Security Question   |                                                      |
| *Confirm Password    |                                                      |
|                      | be numeric. Cannot be same as User ID.)              |
|                      | (Must contain at least 8 characters, two of which mu |
| *Password            |                                                      |
| Confirm E-mail Addre | 55                                                   |
| *E-mail Address      |                                                      |
| *Last Name           |                                                      |
| *First Name          |                                                      |
| *User ID             |                                                      |

- You should receive a green message at the top of the screen indicating that your User ID has been created
- Select <u>Return to login screen</u>

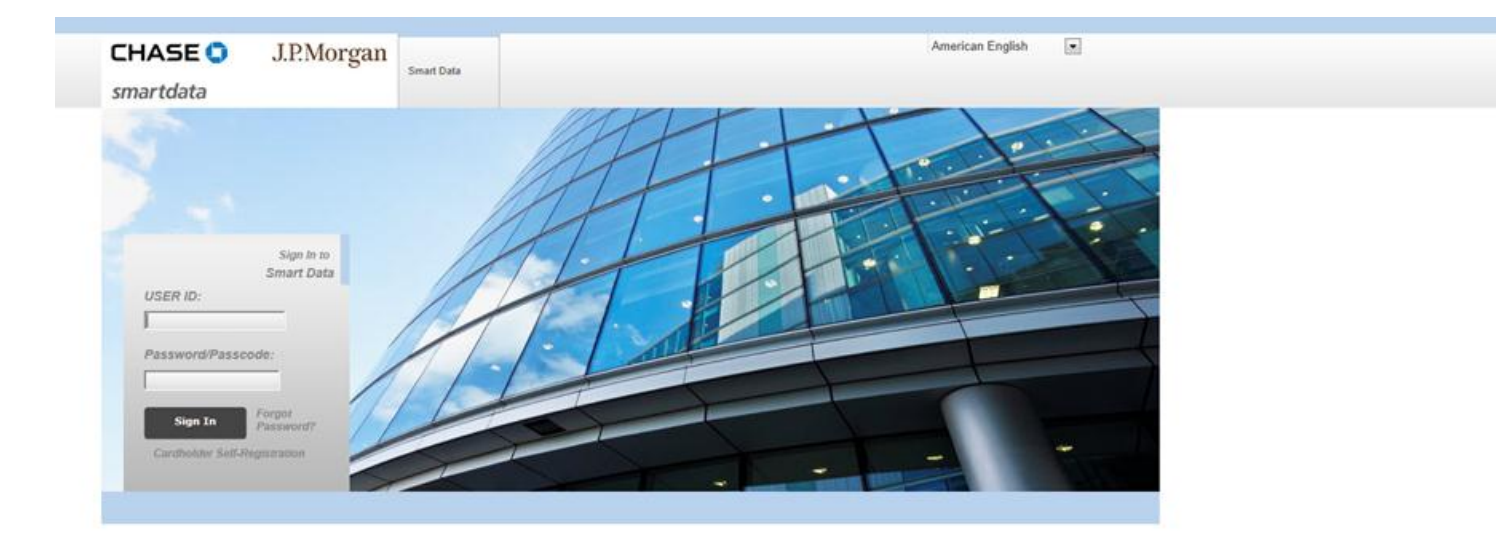

- Enter the User ID and Password that you selected
- Select <u>Sign In</u>

### CHASE () J.P.Morgan

smartdata

| at the second       | Manual and the annual land         | 10 |
|---------------------|------------------------------------|----|
| Challenge Question: | ···· Please select a question ···· | 19 |
| Response:           |                                    |    |
| Confirm Response:   |                                    |    |
| Challenge Question: | Please select a question           | 0  |
| Response:           |                                    |    |
| Confirm Response:   |                                    |    |
| Challenge Question: | Please select a question           |    |
| Response:           | [                                  |    |
| Confirm Response:   |                                    |    |

Save

- Select 3 Challenge Questions and 3 Responses
- Select Save

| CHASE                                       | J.P.Morgan                                                                                                    |                                                                                                    |                                                                                                    |             | Ho                                                                                                    | me Help My Profile                                                                                                    | Contact Us Logout                                                                                                    |
|---------------------------------------------|----------------------------------------------------------------------------------------------------|----------------------------------------------------------------------------------------------------|----------------------------------------------------------------------------------------------------|-------------|----------------------------------------------------------------------------------------------------|----------------------------------------------------------------------------------------------------|----------------------------------------------------------------------------------------------------|
| <b>smartdat</b><br>My Profile               | Account Activity                                                                                                    |                                                                                                    |                                                                                                    |             |                                                                                                    |                                                                                                    |                                                                                                    |
| Home<br>Welcone<br>Last Visiti<br>Most Rece | Back Int Posting Date: 01/15/2014 Account Activity Transactions & Adjustments Total Transactions Reviewed Not Reviewed Unbox | 9<br>0<br>9                                                                                                    | Last Five Transactions<br>ORLEHTAL TRADNS CO<br>4206 51087H ST<br>ORLEHTAL TRADNS CO<br>4206 51087H ST<br>OFFICE DEPOT #1127<br>6215 W BY NORTHWEST BLUD<br>OFFICE DEPOT #1127<br>6215 W BY NORTHWEST BLUD<br>NETSYNC NETWORK<br>2500 WEST LOOP S STE # | Date Range: | Previous 30 Days X<br>29.88<br>01/15/2014<br>51.00<br>01/15/2014<br>68.25<br>01/13/2014<br>316.00<br>01/09/2014 | News & Links<br>Contact Us about<br>When contacting Ch<br>please use the cont<br>"Smartdata Contact<br>Center.<br>• Use the Purchase<br>the most from yc<br>• SDRAM New Account | 1 of 1<br>Smartdata<br>asa/JPMorgan,<br>atc datalis listed in<br>a" in the Resource<br>View All News<br>S Optimizer" to get<br>purp rogram<br>unts Helpful Hints |
| (i)                                         | INDOX<br>Completed Reports (0)                                                                                               | Account Stateme                                                                                                    | nts (22)                                                                                                    |             |                                                                                                    |                                                                                                    |                                                                                                    |
|                                             | View Completed Reports ><br>View Scheduled Reports >                                                                         | <ul> <li>COLA January Stateme<br/>Statement Date 01/1</li> <li>2013 December Stater<br/>Statement Date 12/1</li> <li>2013 November Stater<br/>Statement Date 11/1</li> <li>2013 October Stateme<br/>Statement Date 10/1</li> <li>2013 September State<br/>Statement Date 10/1</li> <li>2013 September State</li> <li>Statement Date 09/1</li> <li>View All&gt;</li> </ul> | - ()<br>(-/2014<br>ment<br>5/2013<br>ment<br>(5/2013<br>ment<br>6/2013                                                                                                    |             |                                                                                                    | Resource Center                                                                                                    | se Notes<br>.3 Training<br>Security<br>ents<br>Contacts<br>Helpful Hints<br>View More >>                                                                         |

- Once you are signed in, your new statement is columned directly under the Account Statements field •
- Select the statement that needs to be printed and open the file to view your statement •

Revised January 17, 2014

DLC